Style シリーズ

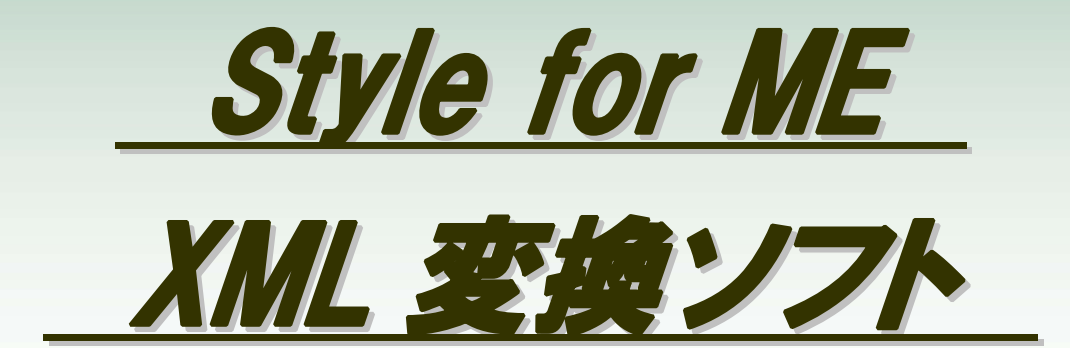

# マニュアル 第1版

株式会社中央情報システムズ

## <u>変更履歴</u>

| 日付         | 内容              | 備考                   |
|------------|-----------------|----------------------|
| 2008/02/11 | 第1版作成           |                      |
| 2008/02/29 | 入力チェック機能説明追加    | デモ版では、チェックを行っておりません。 |
| 2008/03/09 | デモ版にも入力チェック追加   |                      |
| 2008/03/10 | デモ版/正規版統合       |                      |
| 2008/03/21 | 画面修正、ファイル名変更    | 保健指導と見分けるため          |
| 2009/05/22 | 動作環境の補足事項を追加    |                      |
| 2009/05/22 | インストール時の補足事項を追加 |                      |
|            |                 |                      |
|            |                 |                      |
|            |                 |                      |

## 目次

| 1. 概要 4                          |  |
|----------------------------------|--|
| (1)概要                            |  |
| (2)環境                            |  |
| <b>2.</b> インストール/アンインストール 5      |  |
| (1)インストール                        |  |
| (2)アンインストール                      |  |
| <b>3. 起動</b> 8                   |  |
| (1)画面の起動                         |  |
| ( <b>2</b> )XML <b>作成画面</b>      |  |
| (3)変換設定画面                        |  |
| <b>4.</b> XML 作成 12              |  |
| <ul><li>(1)ファイルの圧縮形式選択</li></ul> |  |
| (2)設定定義選択                        |  |
| ( <b>3</b> )CSV 格納先              |  |
| ( <b>4</b> )XML <b>出力先</b>       |  |
| (5)コンソール表示                       |  |
| ( <b>6</b> )CSV チェック             |  |
| ( <b>7</b> )XML 作成               |  |
| <b>5. 設定</b> 21                  |  |
| (1)設定定義の保存/読込/削除                 |  |
| ( <b>2</b> )CSV 列設定              |  |
| (3)規定値設定                         |  |
| 6. 他アプリケーションからの起動26              |  |
| (1)起動方法                          |  |
| (2)処理結果の取得方法                     |  |
| (3)サンプルソース                       |  |
| <b>7. CSVチェック:エラーログ</b> 33       |  |
| (1)ログ内容                          |  |
| (2)チェックの種類                       |  |
| 8. 付属資料にない検査項目コードの作成について 35      |  |
| (1)概要                            |  |
| (2)登録方法                          |  |
| 9. 正規版、デモ版について 36                |  |
| (1)デモ版について                       |  |
| (2)正規版について                       |  |
|                                  |  |

3

### 1. 概要

#### (1)概要

・本ソフトウェアは、CSV データを入力に電子的標準仕様の XML に変換を行います。

### (2)環境

・OS(日本語版): Windows 2000、Windows XP(Professional SP2)、Windows Vista(Business)にて動作確認を行っております。

・ネットワークに接続されている必要があります。

2. インストール/アンインストール

※インストール時のユーザは、コンピュータの管理者で行ってください。

(1)インストール

①配布 CD または、ダウンロードした下記のファイルをダブルクリックします。

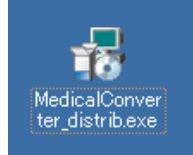

②『インストール初期画面』が表示されたら『次へ』ボタンを押下します。

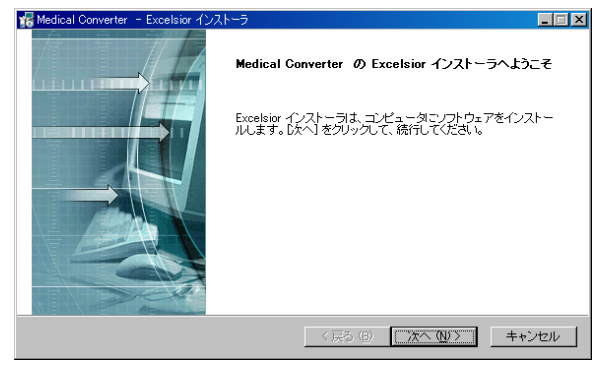

③『インストール選択画面』が表示されたら『一般』・『個人』を選択し、『次へ』ボタンを押下します。

< 戻る (B) (次へ (N)) キャンセル

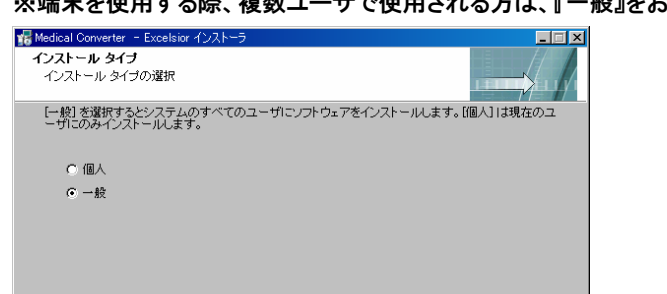

※端末を使用する際、複数ユーザで使用される方は、『一般』をお勧めします。

④『インストール先の選択画面』が表示されたらインストール先のフォルダを選択し『次へ』ボタンを押下します。

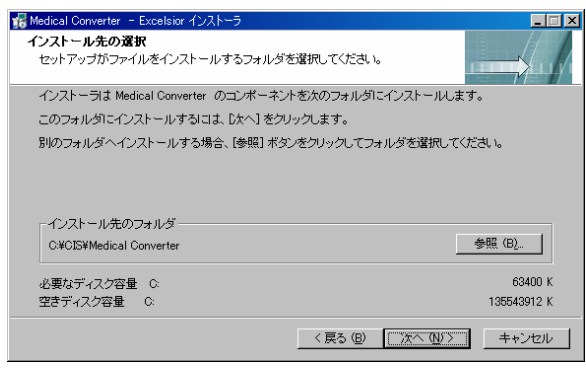

⑤『プログラム フォルダ画面』が表示されたらフォルダ名を決定し『次へ』ボタンを押下します。

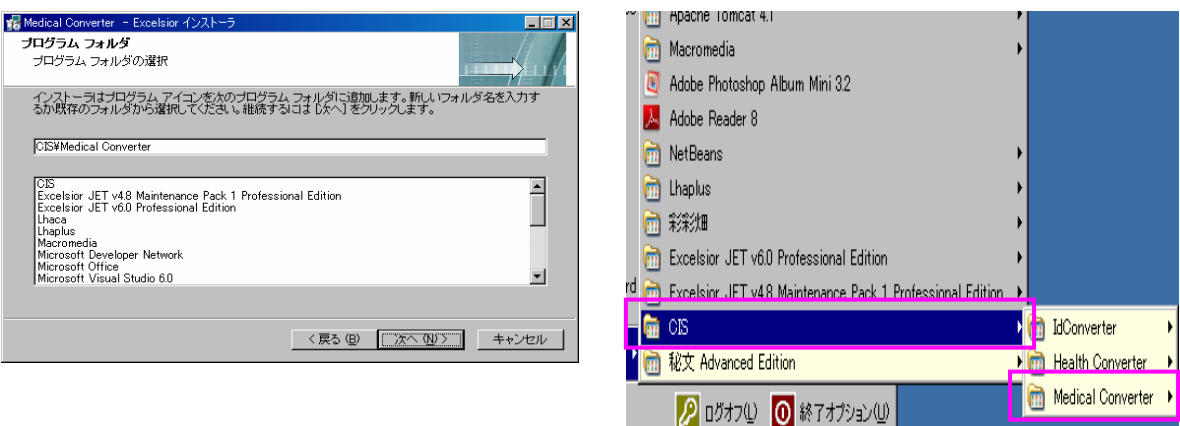

⑥『インストール確認画面』が表示されたら内容を確認し『次へ』ボタンを押下します。インストールが開始されます。

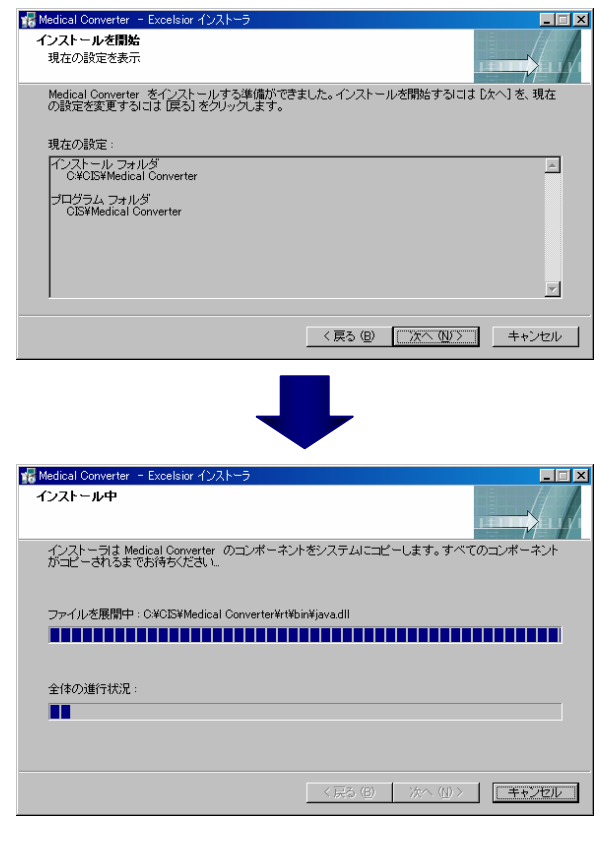

⑦『インストール完了画面』が表示されたら『完了』ボタンを押下します。

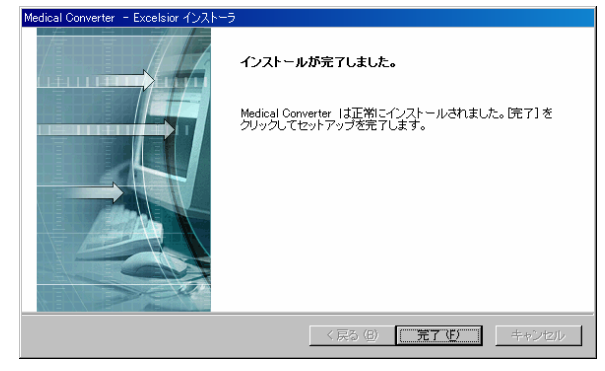

(2)アンインストール

①『スタート』-『プログラム』-『(インストール)フォルダ』--『Uninstall』をクリックします。

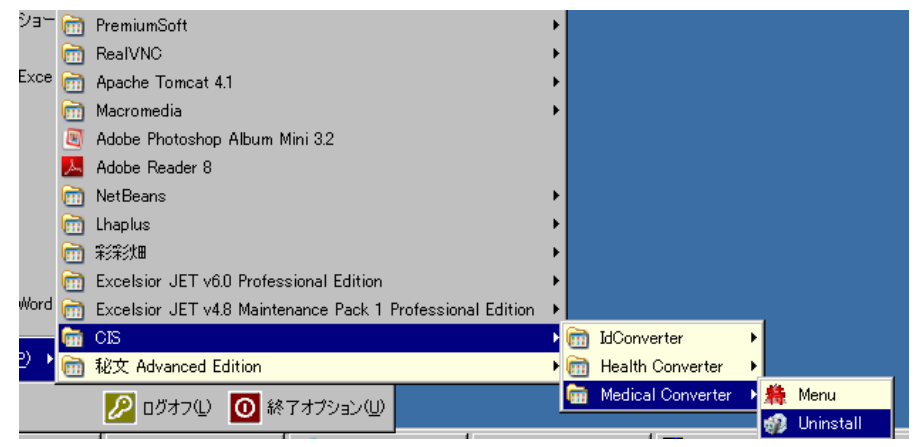

②『アンインストール確認画面』が表示されたら『はい(Y)』を選択します。

| アンインストー | -ルの確認                                       |
|---------|---------------------------------------------|
| 2       | システムから Medical Converter をすべて削除します。よろしいですか? |
|         | <u>(ばい 127)</u> いいえ (N)                     |

#### ③『アンインストール中画面』が表示されます。

| アンインストーラ |                                                                         |
|----------|-------------------------------------------------------------------------|
|          | アンインストール                                                                |
| <b></b>  | アンインストーラは Medical Converter をシステムから削除しま<br>す。すべてのコンボーネントが削除されるまでお待ちださい。 |
|          | C¥CI5¥Medical Converter¥サンブルデー5¥2, _¥su08_V08.xsd                       |
|          | OK                                                                      |

④『アンインストール完了画面』が表示されたら『OK』ボタンを押下します。

 $\overline{7}$ 

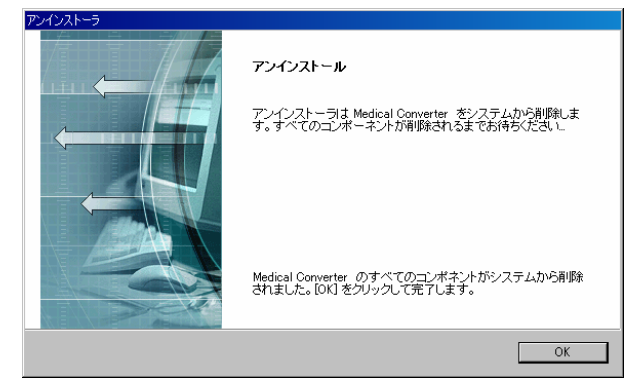

## 3. 起動

(1)画面の起動

・『スタート』-『プログラム』-『(インストールフォルダ)』-『Menu』を選択します。

| ④ 特定錄台 |
|--------|
|        |
|        |
|        |
|        |
|        |
|        |
|        |
|        |
|        |
|        |
|        |
|        |
|        |
|        |
|        |
|        |
|        |
|        |
|        |
|        |
|        |
|        |
|        |
|        |
|        |
|        |
|        |

#### (**2**)XML 作成画面

・『特定健診』をダブルクリックします。

| - 特字体影〉XML変換ソフト - Version | 1.02      |  |
|---------------------------|-----------|--|
| <ul> <li>特定(</li> </ul>   |           |  |
|                           |           |  |
| ダブ                        | ルクリックします。 |  |
|                           |           |  |
|                           |           |  |
|                           |           |  |
|                           |           |  |
|                           |           |  |
|                           |           |  |
|                           |           |  |
|                           |           |  |
|                           |           |  |
|                           |           |  |
|                           |           |  |
|                           |           |  |
|                           |           |  |
|                           |           |  |
|                           |           |  |
|                           |           |  |
|                           |           |  |
|                           |           |  |
|                           |           |  |
|                           |           |  |
|                           |           |  |
|                           |           |  |

・『XML 作成』をクリックします。

| ARTH: ARTH: ARTH | n 1.02   | _ <b>_ _ _ _ _ _ _ _ _ _</b> |
|----------------------------------------------------------------------------------------------------|----------|------------------------------|
| <ul> <li>特定保護</li> <li>XML作成</li> <li>気決設定</li> </ul>                                                                                                    |          |                              |
|                                                                                                    |          |                              |
|                                                                                                    | クリックします。 |                              |
|                                                                                                    |          |                              |
|                                                                                                    |          |                              |
|                                                                                                    |          |                              |
|                                                                                                    |          |                              |
|                                                                                                    |          |                              |
|                                                                                                    |          |                              |
|                                                                                                    |          |                              |
|                                                                                                    |          |                              |
|                                                                                                    |          |                              |
|                                                                                                    |          |                              |
|                                                                                                    |          |                              |
|                                                                                                    |          |                              |

・『XML 作成』をクリックすると作成画面が表示されます。

| American American A | sion 1.02         |             |
|----------------------------------------------------------------------------------------------------|-------------------|-------------|
| <ul> <li>特定健診</li> </ul>                                                                                                    | - XM L作成          |             |
| ────────────────────────────────────                                                                                                    | ● 圧縮(ZIP) ○ 圧縮しない |             |
|                                                                                                    |                   |             |
|                                                                                                    | CSV指纳先            |             |
|                                                                                                    | XML出力先            |             |
|                                                                                                    |                   |             |
|                                                                                                    |                   |             |
|                                                                                                    |                   |             |
|                                                                                                    |                   |             |
|                                                                                                    |                   |             |
|                                                                                                    |                   |             |
|                                                                                                    |                   |             |
|                                                                                                    |                   |             |
|                                                                                                    |                   |             |
|                                                                                                    |                   |             |
|                                                                                                    |                   |             |
|                                                                                                    |                   |             |
|                                                                                                    |                   |             |
|                                                                                                    |                   |             |
|                                                                                                    | CS                | /チェック XML作成 |
|                                                                                                    |                   |             |

(3)変換設定画面

・『特定健診』をダブルクリックします。

| - Version 1.02 |             |
|----------------|-------------|
|                |             |
| ダブルクリックします。    |             |
|                |             |
|                |             |
|                |             |
|                |             |
|                |             |
|                |             |
|                |             |
|                |             |
|                |             |
|                | ダブルクリックします。 |

## ・『変換設定』をクリックします。

| R 特定     H     r     G     H     C     G     H     C     G     G | rsion 1.02     | _   0 |
|----------------------------------------------------------------------------------------------------|----------------|-------|
| ADASAL                                                                                                    |                |       |
| 21                                                                                                    | <b>リックします。</b> |       |
|                                                                                                    |                |       |
|                                                                                                    |                |       |
|                                                                                                    |                |       |
|                                                                                                    |                |       |
|                                                                                                    |                |       |
|                                                                                                    |                |       |
|                                                                                                    |                |       |
|                                                                                                    |                |       |

### ・『変換設定』をクリックすると設定画面が表示されます。

| た<br>特定健診XML変換ソフト - Vers | sion 1.02 |                  |         |     |              |       |       |   |
|--------------------------|-----------|------------------|---------|-----|--------------|-------|-------|---|
| <ul> <li>特定健診</li> </ul> | 変換設定      |                  |         |     |              |       |       |   |
| ──── XML作成<br>支換設定       |           | ▼ 読込             | 保存 前期   | ŧ   |              |       |       |   |
|                          | 現在、デフォルトの | の変換設定ファイル        | を編集中です。 |     |              |       |       |   |
|                          | 基本情報 集計   | 情報 決済情報          | 酸診情報    |     |              |       |       |   |
|                          | フィールド名称   | フィールド名称(英        | . 列番号   | 設定値 | モード          | 最大文字数 | データ形式 |   |
|                          | 種別        | interactionType  | 1       |     | 数字           | 2     | 可変    | Ê |
|                          | 送付元機関     | senderld         | 2       |     | 数字           | 10    | 可変    |   |
|                          | 送付先機関     | receiverId       | 3       |     | 数字           | 10    | 可変    |   |
|                          | 作成年月日     | creationTime     | 4       |     | 日付(YYYYMMDD) | 8     | 固定    |   |
|                          | 実施区分      | serviceEventType | 5       |     | 数字           | 1     | 固定    |   |
|                          | 総ファイル数    | totalRecordCount | 6       |     | 贵妇直          | 6     | 可変    |   |
|                          |           | л                |         |     | n            | л     |       |   |
|                          |           |                  |         |     |              |       |       |   |

## **4.** XML 作成

| ART<br>株特定健診XML変換ソフト - Ver | sion 1.02         |               |
|----------------------------|-------------------|---------------|
| <ul> <li>特定健診</li> </ul>   | XML作成             |               |
|                            | ● 圧縮(ZIP) ○ 圧縮しない |               |
|                            |                   |               |
|                            | CSV指伯先            |               |
|                            |                   |               |
|                            |                   |               |
|                            |                   |               |
|                            |                   |               |
|                            |                   |               |
|                            |                   |               |
|                            |                   |               |
|                            |                   |               |
|                            |                   |               |
|                            |                   |               |
|                            |                   |               |
|                            |                   |               |
|                            |                   |               |
|                            |                   |               |
|                            |                   |               |
|                            |                   |               |
|                            |                   |               |
|                            |                   |               |
|                            |                   | CSVチェック XML作成 |
|                            |                   |               |

## (1)ファイルの圧縮形式選択

| - XM L作成          |
|-------------------|
| ● 圧縮(ZIP) ○ 圧縮しない |
|                   |
| <                 |
| します。              |
|                   |

### (2)設定定義選択

コンボボックスより変換設定名称を選択します。

※空白はデフォルト設定です。

| ※変換記  | 2定の編集/作成      | は、5.設定にて説明します。 |  |
|-------|---------------|----------------|--|
| -XM L | 作成            |                |  |
| • 圧縮  | 裔(ZIP) ○ 圧縮しな | ない             |  |
|       | •             |                |  |
|       |               |                |  |
| 中央情   | 報健保用          |                |  |
|       |               |                |  |
|       |               | クリックします。       |  |
|       |               |                |  |

(3)CSV 格納先

・CSV 格納先のフォルダを選択します。

| Q | CSV格纳先 |          |  |
|---|--------|----------|--|
|   | XML出力先 | クリックします。 |  |
|   |        |          |  |

・上記より下記画面が表示されるので、CSV が格納されているフォルダを選択します。

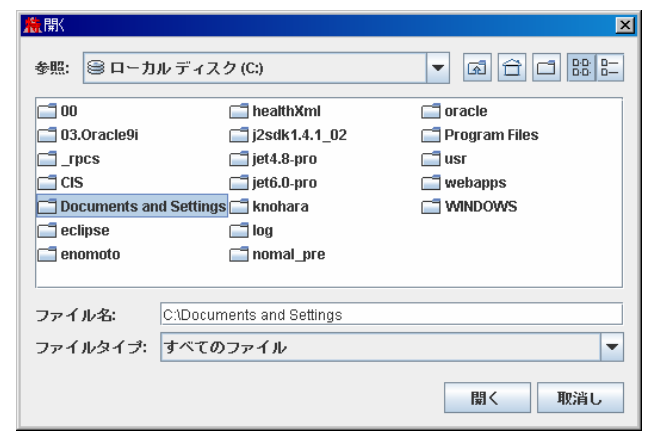

#### (4)XML 出力先

#### XML 出力先を選択します。

| CSV格納先 |          |  |
|--------|----------|--|
| XML出力先 |          |  |
|        | クリックします。 |  |

・上記より下記画面が表示されるので、XML ファイルを出力するフォルダを選択します。

※新規フォルダの指定も可能です。

| <mark>≜</mark> 開( |                           | X               |
|-------------------|---------------------------|-----------------|
| 参照: 🗐 ローカ         | ルディスク(C:)                 | ▼ @ <u> </u>    |
| 00                | 📑 healthXml               | 📑 oracle        |
| 📑 03.Oracle9i     | 📑 j2sdk1.4.1_02           | 📑 Program Files |
| C _rpcs           | 📑 jet4.8-pro              | 📑 usr           |
| CIS               | 📑 jet6.0-pro              | 📑 webapps       |
| 🗖 Documents an    | id Settings 🗂 knohara     | C WINDOWS       |
| 📑 eclipse         | 🔚 log                     |                 |
| 📑 enomoto         | 📑 nomal_pre               |                 |
|                   |                           |                 |
| ファイル名:            | C:\Documents and Settings |                 |
| ファイルタイブ:          | すべてのファイル                  | -               |
|                   |                           | 関く取消し           |

(5)コンソール表示

・現在の処理経過を順次表示します。

| ART A Straight A StraightA Straight A Straight A Straight A Straight A Straight A Stra | sion 1.02                                                                           |                                                                                                    |               |
|----------------------------------------------------------------------------------------------------|-------------------------------------------------------------------------------------|----------------------------------------------------------------------------------------------------|---------------|
| <ul> <li>特定健診</li> </ul>                                                                                                    | XML作成                                                                               |                                                                                                    |               |
| COXML(作成)<br>CO 変換設定                                                                                                    | ◉ 圧縮(ZIP) ○                                                                         | 圧縮しない                                                                                                    |               |
|                                                                                                    |                                                                                     | <b>~</b>                                                                                                    |               |
|                                                                                                    | CSV格纳先                                                                              | C1CISWedical Convertenサンプルデータ\1.全て値が入っている場合                                                                                                    | ]             |
|                                                                                                    | AML出力先                                                                              | C1CISWedical Convertenサンプルデータロ 、主て信頼入っている場合\vm1001                                                                                                    | ]             |
|                                                                                                    | >> XMLの作款な23(7)<br>>> Index23(7)<br>>> Index31-107<br>>> Index41-107<br>>> XMLの作款支充 | 時後します。- (20080321117:16:56)<br>一方イブが作款式れました。- (20080321117:18:56)<br>一方イブが作款式れました。- (2008032117:18:57)<br>○方イブが作款式れました。- (2008032117:18:57)<br>*7します。- (2008032117:18:57) |               |
|                                                                                                    |                                                                                     | Г                                                                                                    |               |
|                                                                                                    |                                                                                     |                                                                                                    | CSVチェック XML作成 |
|                                                                                                    |                                                                                     |                                                                                                    |               |

(6)CSV チェック

・CSV ファイルを読み込み、入力チェックを行ないます。

①CSV ファイルを格納しているフォルダを選択し、「CSV チェックボタン」を押下します。

| 鳥特定健診XML変換ソフト - Ve       | rsion 1.02    |                                             |               | 1             |
|--------------------------|---------------|---------------------------------------------|---------------|---------------|
| <ul> <li>特定健診</li> </ul> | XML作成         |                                             |               | 1             |
| COXML(作成<br>CO<br>変換設定   | ● 圧縮(ZIP) ○ 」 | 圧縮しない                                       |               |               |
|                          |               | <b>v</b>                                    |               |               |
|                          | CS\/總纳牛       | C1CISIMedical Convertenサンプルデータロー全て値が入っている場合 |               |               |
|                          | ver ut t      |                                             |               |               |
|                          | XML25715E     |                                             |               |               |
|                          |               |                                             |               |               |
|                          |               |                                             |               |               |
|                          |               |                                             |               |               |
|                          |               |                                             |               |               |
|                          |               |                                             |               |               |
|                          |               |                                             |               |               |
|                          |               |                                             |               |               |
|                          |               |                                             |               |               |
|                          |               |                                             |               |               |
|                          |               |                                             |               |               |
|                          |               |                                             |               |               |
|                          |               |                                             |               |               |
|                          |               |                                             |               |               |
|                          |               |                                             |               |               |
|                          |               |                                             |               |               |
|                          |               |                                             |               |               |
|                          |               |                                             |               |               |
|                          |               |                                             | CSVチェック XML作成 |               |
|                          |               |                                             |               |               |
|                          |               |                                             |               | J             |
|                          |               |                                             |               |               |
|                          |               |                                             | COV           | ックボタンたクロックレヨ  |
|                          |               |                                             | USV 71        | -ッツハブンぞクリックしょ |

| New Strate Strate Str | sion 102                                                                                                    | - 🗆 🗵 |
|----------------------------------------------------------------------------------------------------|----------------------------------------------------------------------------------------------------|-------|
| <ul> <li>○ 特定健診</li> <li>※ML作成</li> <li>○ 変換設定</li> </ul>                                                                                                    | XML作成<br>● 圧縮(ZP) ○ 圧縮しない<br>マ<br>CSV/態病告<br>Cr\liS\Medical Converter(ヤンブルデータ\1, 全て値形入っていろ場合)                                                                                                    |       |
|                                                                                                    | XML出力先                                                                                                    |       |
|                                                                                                    | >> CSVのチェックを開始します。- [2008/03/21172:157]<br>>> Inde2300/CSVのチェックが完了しました。(エラート, [2008/03/21172:157]<br>>> Inde2300/CSVのチェックが完了しました。(エラート, [2008/03/21172:157]<br>>> Inde2410/CSVのチェックが完了しました。(エラート, [2008/03/21172:157]<br>>> Inde2410/CSVのチェックが完了しました。(エラート, [2008/03/2117:21:57] |       |
|                                                                                                    |                                                                                                    |       |

②CSV ファイルのデータ値に誤りがある場合、エラーメッセージ画面が出力されます。

④ログ参照ボタンを押下し、エラー内容を示したログを確認します。

| 771ル(正) 編集(正) 書式(型) 表示(型) ヘルプ(土)                                                 |
|----------------------------------------------------------------------------------|
| [2008/3/19 18:24:10,734][INFO ] - parm02_基本情報.csvのフォーマット検証を完了しました。(エラー無)   ▲     |
| [2008/3/19 18:24:10,734][ERROR] - 総ファイル数は必須項目です。(行:1, ファイル:parm02_基本情報.csv)      |
| L2008/3/19 18:24:10,/34」LIN-0 J - parm02_基本情報.csvの必須検証を完了しました。(エラー有)             |
| [[2008/3/19 18:24:10,734][INFO ] - parm02_基本情報.csvのCSVチェックを終了します。                |
| [2008/3/19 18:24:10,734][INFO ] - parm02_集計情報.csvのCSVチェックを開始します。 🛛 🔄             |
| [2008/3/19 18:24:10,734][INFO ] - parm02_集計情報.csvのフォーマット検証を完了しました。(エラー無)         |
| [[2008/3/19 18:24:10,750][ERROR] - 特定保健指導利用者の総数は必須項目です。(行:1, ファイル:parm02_集計      |
| [[2008/3/19 18:24:10,750][INFO ] - parm02_集計情報.csvの必須検証を完了しました。(エラー有)            |
| [2008/3/19 18:24:10,750][INFO ] - parm02_集計情報.csvのCSVチェックを終了します。                 |
| [2008/3/19 18:24:10,750][INFO ] - parm02_決済情報.csvのCSVチェックを開始します。                 |
| <u>[[2008/3/19_18:24:10,750][INF0 ] - parm02_決済情報.csvのフォーマット検証を完了しました。(エラー無)</u> |
| [2008/3/19 18:24:10,750][ERROR] - 種別(保険者)は必須項目です。(行:1, ファイル:parmO2_決済情報.csv)     |
| 【2008/3/19 18:24:10,750][ERROR] - 記録年月日(保険者)は必須項目です。(行:1, ファイル:parm02_決済情報.d     |
| 【2008/3/19 18:24:10,750][ERROR] - 過誤返戻理由コード(保険者)は必須項目です。(行:1, ファイル:parmO2_決 ┃    |
| 【2008/3/19 18:24:10,750][ERROR] - 種別(代行機関)(は必須項目です。(行:2, ファイル:parm02_決済情報.csv)   |
| [[2008/3/19 18:24:10,750][ERROR] - 記録年月日(代行機関)は必須項目です。(行:2, ファイル:parmO2_決済情報]    |
|                                                                                  |

・ このエラー内容を元に CSV ファイルのデータ値の修正を行なってください。

⑤エラーが無く正常に処理終了すると、コンソールに【CSV チェックが完了しました。(エラー無)】と表示されます。

| 合われた<br>特定健診XML変換ソ | 7h - Version 1.02                                                                                                    |       |
|--------------------|----------------------------------------------------------------------------------------------------|-------|
| -> 特定健診            | XML作成                                                                                                    |       |
| - O XML作成          | ● 圧縮(ZIP) ○ 圧縮しない                                                                                                    |       |
| 一〇美探訣定             |                                                                                                    |       |
|                    |                                                                                                    |       |
|                    | CSV指纳先 C1CISiMedical Convertenサンブルデータ11.全て値が入っている場合                                                                      |       |
|                    | YMI H174                                                                                                    |       |
|                    | Nine11552                                                                                                    |       |
|                    | >> Index2→10 C S V の子ェックが完了しました。(エラー無) - [2008/03/21.17:27:31]                                                           |       |
|                    | >> Index30のCSVのチェックが完了しました。(エラー無)- [2008/03/21 17:27:31]                                                                 |       |
|                    | >> Index31-1のCSVのチェックが完了しました。(エラー無)- [2008/03/21 17:27:31]<br>>> Index49-1のCSVのチェックが完了しました。(エラー無)- [2009/03/21 17:27:31] |       |
|                    | >> C S Vのチェックを終了します。- [2008/03/2117:27:31]                                                                               |       |
|                    |                                                                                                    |       |
|                    |                                                                                                    |       |
|                    |                                                                                                    |       |
|                    |                                                                                                    |       |
|                    |                                                                                                    |       |
|                    |                                                                                                    |       |
|                    |                                                                                                    |       |
|                    |                                                                                                    |       |
|                    |                                                                                                    |       |
|                    |                                                                                                    |       |
|                    |                                                                                                    |       |
|                    |                                                                                                    |       |
|                    |                                                                                                    |       |
|                    |                                                                                                    |       |
|                    |                                                                                                    |       |
|                    | CSV7ェック                                                                                                    | XML作成 |
|                    |                                                                                                    |       |
|                    |                                                                                                    |       |

株式会社 中央情報システムズ Style シリーズ

・CSV ファイルが格納されていない場合、エラーメッセージ画面が出力されます。

ファイルが格納されている CSV 格納先フォルダを指定し、CSV チェックボタンを再度押下してください。

| 輪特定健診XML変換ソフト - Ver:        | _ D                                                   | X |
|-----------------------------|-------------------------------------------------------|---|
| ○特定健診<br>→ OKML作成<br>の 変換設定 | ×M L作成<br>● 圧縮(ZP) ○ 圧縮しない                            |   |
|                             |                                                       |   |
|                             | CSV指纳先 C1CISIMedical Converter/vt                     |   |
|                             | XML出力先                                                |   |
|                             | >> CSVのチェックを開始します。- [2008/03/21 17:30:29]<br>Tラー<br>ズ |   |
|                             | CSVチェック XML作成                                         |   |
|                             |                                                       |   |

・格納先が未選択の場合、警告画面が出力されます。

| 特定健診XML変換ソフト - Ver:                      | sion 1.02         | <u>_     ×</u>        |
|------------------------------------------|-------------------|-----------------------|
| <ul> <li>特定健診</li> <li>XMI 作成</li> </ul> | XML作成             |                       |
| - 変換設定                                   | ● 圧縮(ZIP) ○ 圧縮しない |                       |
|                                          | <b>•</b>          |                       |
|                                          | CSV语纳先            |                       |
|                                          | XML出力先            | ]                     |
|                                          |                   |                       |
|                                          |                   |                       |
|                                          |                   |                       |
|                                          |                   |                       |
|                                          | 警告 × ×            |                       |
|                                          | CSV格納フォルダは必須項目です。 |                       |
|                                          |                   |                       |
|                                          | 1 Bé              |                       |
|                                          |                   |                       |
|                                          |                   |                       |
|                                          |                   |                       |
|                                          |                   |                       |
|                                          |                   |                       |
|                                          |                   |                       |
|                                          |                   |                       |
|                                          |                   | CSVE - m /2 VMI //cdt |
| ·                                        |                   | COV7197 AMLIEDS       |
|                                          |                   |                       |

(**7**)XML 作成

・画面で指定された CSV 格納先より、データを取得し、XML 出力先へ、変換後のデータを出力します。

①CSV 格納先、XML 出力先を指定し、XML 作成ボタンを押下します。

| ○ 特定健診 XML作成                                                                                                    |  |
|----------------------------------------------------------------------------------------------------|--|
| - ○ 文焼設定<br>● 圧縮(ZIP) ○ 圧縮しない                                                                                                    |  |
|                                                                                                    |  |
| CSV指納先 C1CISWedical Convertenサンブルデータ11.全て値が入っている場合                                                                                                    |  |
| XML出力先 C1CISIMedical Converter(サンブルデータ)1. 全て値が入っている場合bml001                                                                                                    |  |
| >> CSVのチェックを開始します。- [2008/03/21 17:33:40] >> Index23-05CSVのチェックが完てしました。(エラー戦)- [2008/03/21 17:33:40] >> Index34-05CSVのチェックが完てしました。(エラー戦)- [2008/03/21 17:33:40] >> Index46-05CSVのチェックが完てしました。(エラー戦)- [2008/03/21 17:33:40] >> CSVのチェックを終了します。- [2008/03/21 17:33:40] >> CSVのチェックを終了します。- [2008/03/21 17:33:40] |  |
| 1                                                                                                    |  |

XML作成ボタンをクリックします。

②「アーカイブが作成されました」とコンソールに出力されると、指定したフォルダに XML ファイルが格納されています。

| - Mail America American American Amer | .02                                                                                                    |              |
|----------------------------------------------------------------------------------------------------|----------------------------------------------------------------------------------------------------|--------------|
| <ul> <li>特定健診</li> <li>XIV</li> </ul>                                                                                                    | AL作成                                                                                                    |              |
| ● C XML作成<br>● C 変換設定                                                                                                    | 圧縮(ZIP) 〇 圧縮しない                                                                                                    |              |
|                                                                                                    |                                                                                                    |              |
| C                                                                                                    | SV格納先 C:ACISWedical Convertenサンブルデータい1.全て値が入っている場合                                                                                                    |              |
| ×                                                                                                    | C1CISWedical Converterサンブルデータ11.全て値が入っている場合txml001                                                                                                    |              |
|                                                                                                    | NMLの作款支援時にします。- 1200803211734-23<br>Index2300アーカイガが作款またした。- 1200803211734-23<br>Index300アーカイガが作款されました。- (200803211734-25<br>Index49-00アーカイガが作該されました。- (200803211734-25<br>INMLの作動を除了します。- 12008032117.34-26]<br>XMLの作動を除了します。- 12008032117.34-26] | SVチェック XML作成 |

- ・入力ミスのある CSV ファイルで直接 XML 作成を行なうと、エラー画面が出力されます。
  - ①基本情報ファイルのデータ値に誤りがある場合

CSV チェックを行い、データ値を正しく修正してください。

| 特定健診XML変換ソフト - Ver: | sion 1.02                                                         | - II X            |
|---------------------|-------------------------------------------------------------------|-------------------|
| ⊙ 特定健診              | XML作成                                                             |                   |
| しつ 変換設定             | ● 圧縮(ZIP) ○ 圧縮しない                                                 |                   |
|                     |                                                                   |                   |
|                     | CSV指納先 C:ICISIMedical Convertenサンブルデータ\1.全て値が入っている場合\csv001       |                   |
|                     | XIML出力先 C:ICISIMedical Convertentサンブルデータ\1.全て値が入っている場合\csv001\vml |                   |
|                     | >> XMLの作成を開始します。 - [2008/03/21 17:50:54]                          |                   |
|                     |                                                                   |                   |
|                     |                                                                   |                   |
|                     |                                                                   |                   |
|                     |                                                                   |                   |
|                     | Index40_基本诸朝の値が不正のため、処理を中断します。                                    |                   |
|                     | 78                                                                |                   |
|                     |                                                                   |                   |
|                     |                                                                   |                   |
|                     |                                                                   |                   |
|                     |                                                                   |                   |
|                     |                                                                   |                   |
|                     |                                                                   |                   |
|                     |                                                                   |                   |
|                     | CSVFェック XML                                                       | <sup>7</sup> E.6% |
| l                   |                                                                   |                   |
|                     |                                                                   |                   |

### ②基本情報ファイル以外のデータ値に誤りがある場合

・CSV チェックを行い、データ値を正しく修正してください。

| 精定健診XML変換ソフト - | Version 1.02                                                                                                    |
|----------------|----------------------------------------------------------------------------------------------------|
| ⊙ 特定健診         | XM L作成                                                                                                    |
| - O XMLYERX    | ● 圧縮(ZIP) ○ 圧縮しない                                                                                                    |
|                | <b>v</b>                                                                                                    |
|                | CSV格納先 C1CISIMedical Convertentサンブルデータ11.全て値が入っている場合にsv001                                                               |
|                | XML出力先 C1CISiMedical Converterサンブルデータ11.全て値が入っている場合icsv001/xml                                                           |
|                | *> Index4107でカイガが作成されました。<br>「フー<br>メMLの検証エラーが発生しました。<br>CSVチェックを行い、CSVファイルの内容を確認してください。<br>ログ参照 開じる<br>ログ参照ボタンをクリックします。 |
| 1              | CSVチェック XML作成                                                                                                    |
|                |                                                                                                    |

#### ③ログ参照ボタンを押下しログの確認をします。

・スキーマエラーのログが出力されます。CSV チェックを行い、CSV ファイルの修正を行なってください。

| 🚬 xsdlog = >tm                                                                                                    |
|----------------------------------------------------------------------------------------------------|
| 77イルビ 編集(1) 書式(2) 表示(2) ヘルプ(1)                                                                                                    |
| [2008/3/19 13:24:50.656][INF0] - XMLファイル(C:VCISVHealth Converter¥work¥5151515151200803310_2VCLAIMS¥p2222255552008033104000002.xml)を作成し▲<br>[2008/3/19 13:26:43,988][INF0] - XMLファイル(C:VCISVHealth Converter¥work¥51515151515]_20080331]_2¥ix08_V08.xml)を作成しました。(エラー無)<br>[2008/3/19 13:26:43,988][INF0] - XMLファイル(C:VCISVHealth Converter¥work¥515151515120080331]_2¥su08_V08.xml)を作成しました。(エラー無)<br>[2008/3/19 13:26:44,140][INF0] -                                                                                                    |
| <pre>Vml 2 +17 (C: Strike at the Converter Horkstorstorstorstorstor) = 20000571 = 20000571 = 200000</pre> |
| [2008/3/19 13:26:44,171][ERROR] - cvc-pattern-valid: Value '' is not facet-valid with respect to pattern ['¥5]+' for type 'Code.InteractionType<br>[2008/3/19 13:26:44,171][ERROR] - cvc-pattern-valid: Value '' of attribute 'code' on element 'interactionType' is not valid with respect to it:<br>[2008/3/19 13:26:44,171][ERROR] - cvc-pattern-valid: Value '' is not facet-valid with respect to pattern '[1+5]+' for type 'Code.InteractionType<br>[2008/3/19 13:26:44,171][ERROR] - cvc-pattern-valid: Value '' is not facet-valid with respect to pattern '[1+5]+' for type 'Code.InteractionType<br>[2008/3/19 13:26:44,171][ERROR] - cvc-pattern-valid: Value '' of attribute 'value' on element 'creordBate' is not valid with respect to its type<br>[2008/3/19 13:26:44,171][ERROR] - cvc-pattern-valid: Value '' is not facet-valid with respect to pattern '[Ys]+' for type 'Code.ErrorCode'. [Go<br>[2008/3/19 13:26:44,171][ERROR] - cvc-pattern-valid: Value '' of attribute 'code' on element 'reason' is not valid with respect to its type, '[-                                                                                                    |

④エラーが無く正常に処理終了すると、コンソールに【[ファイル名]のアーカイブが作成されました。】と表示されます。

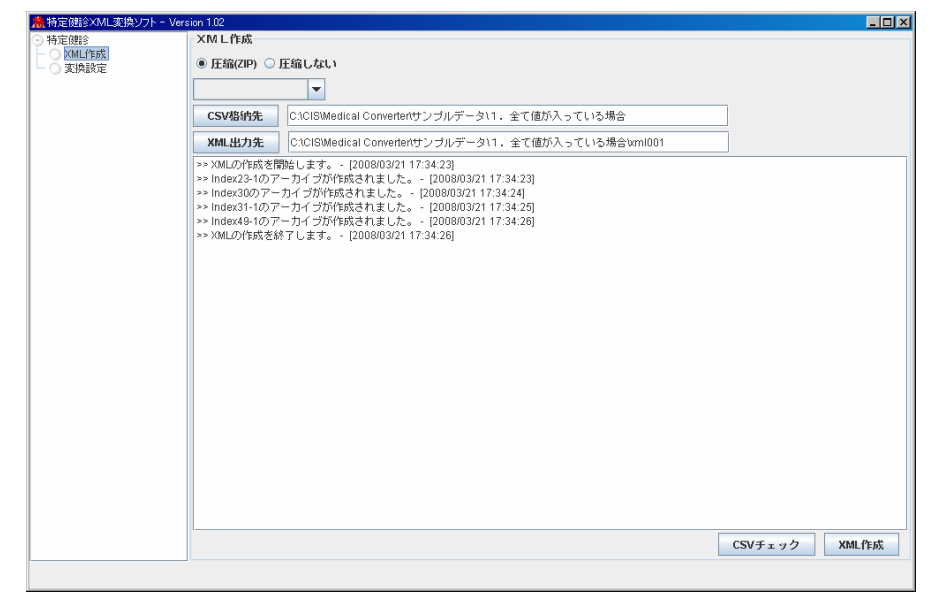

・CSV 格納先に CSV ファイルが無い場合、エラー画面が出力されます。

CSV ファイルがあるフォルダを指定し、再度 XML 作成ボタンを押下してください。

| 特定健診XML変換ソフト − Ver:                             | sion 1.02                                                                                                    | - 🗆 ×      |
|-------------------------------------------------|----------------------------------------------------------------------------------------------------|------------|
| ● 特定健診<br>■ ■ ■ ■ ■ ■ ■ ■ ■ ■ ■ ■ ■ ■ ■ ■ ■ ■ ■ | ×M L 作成<br>● 圧縮(ZPP) ○ 圧縮しない)                                                                                                    |            |
|                                                 | CSV指纳先 C1CISIMedical Converter                                                                                                    |            |
|                                                 | XML出力先 C:ICISIMedical Converterやナンブルデータ11.全て値が入っている場合ixml001                                                                                   |            |
|                                                 | >> CS Vのチェックを開始します。・(2008/03/21 17:58:34)           「ラー         ズ           図         指定されたCSV指納先に対象となるファイルが見つかりませんでした。           了解         「 | VIII 2017  |
|                                                 |                                                                                                    | AIVIL1 F// |
|                                                 |                                                                                                    |            |

・CSV 格納先にフォルダが指定されていない場合、警告画面が出力されます。

CSV 格納先を選択してください。

| ■特定健診XML変換ソフト - Vers                           | sion 1.02                                                  | - 🗆 × |
|------------------------------------------------|------------------------------------------------------------|-------|
| <ul> <li>○ 特定健診</li> <li>→ ○ XMI 作成</li> </ul> | - XM L 作成                                                  |       |
| - ○ 変換設定                                       | ● 圧縮(ZIP) ○ 圧縮しない                                          |       |
|                                                |                                                            |       |
|                                                | CSV格纳先                                                     |       |
|                                                | XML出力先 C1CISIMedical Convertenサンブルデータ11.全て値が入っている場合ixml001 |       |
|                                                |                                                            |       |
|                                                |                                                            |       |
|                                                |                                                            |       |
|                                                |                                                            |       |
|                                                | 221日 1日 1日 1日 1日 1日 1日 1日 1日 1日 1日 1日 1日 1                 |       |
|                                                |                                                            |       |
|                                                |                                                            |       |
|                                                | 787                                                        |       |
|                                                |                                                            |       |
|                                                |                                                            |       |
|                                                |                                                            |       |
|                                                |                                                            |       |
|                                                |                                                            |       |
|                                                |                                                            |       |
|                                                |                                                            |       |
|                                                |                                                            |       |
|                                                | CSVチェック                                                    | XML作成 |
|                                                | р                                                          |       |

・XML 出力先にフォルダが指定されていない場合、警告画面が出力されます。

### XML 出力先を選択してください。

| 特定健診XML変換ソフト - Ver                                                                                                    | sion 1.02                                            | - 🗆 🗵 |
|----------------------------------------------------------------------------------------------------|------------------------------------------------------|-------|
| <ul> <li>特定健診</li> </ul>                                                                                                    | XM L作成                                               |       |
| Comparison → Comparison → | ● 圧縮(ZIP) ○ 圧縮しない                                    |       |
|                                                                                                    |                                                      |       |
|                                                                                                    | CSV格納先 C:ICISIMedical Converterサンブルデータ11.全て値が入っている場合 |       |
|                                                                                                    | XML出力先                                               |       |
|                                                                                                    |                                                      |       |
|                                                                                                    |                                                      |       |
|                                                                                                    |                                                      |       |
|                                                                                                    |                                                      |       |
|                                                                                                    |                                                      |       |
|                                                                                                    |                                                      |       |
|                                                                                                    | 7 #                                                  |       |
|                                                                                                    |                                                      |       |
|                                                                                                    |                                                      |       |
|                                                                                                    |                                                      |       |
|                                                                                                    |                                                      |       |
|                                                                                                    |                                                      |       |
|                                                                                                    |                                                      |       |
|                                                                                                    |                                                      |       |
|                                                                                                    | CSV f x y D XML(                                     | E DŠ  |
|                                                                                                    |                                                      |       |

## 5. 設定

| 無特定健診XML変換ソフト - Ver | sion 1.02                |                  |         |     |              |       |             | × |  |  |  |
|---------------------|--------------------------|------------------|---------|-----|--------------|-------|-------------|---|--|--|--|
| 特定健診                | 変換設定                     |                  |         |     |              |       |             |   |  |  |  |
| ML作成<br>変換設定        |                          | ▼ 読込             | 保存 削除   | ŧ   |              |       |             |   |  |  |  |
|                     | 現在、デフォルトの変換設定ファイルを編集中です。 |                  |         |     |              |       |             |   |  |  |  |
|                     | 基本情報 集計                  | 情報 決済情報          |         |     |              |       |             |   |  |  |  |
|                     | フィールド名称                  | フィールド名称(英        | 列番号1    | 設定値 | モード          | 最大文字数 | データ形式       |   |  |  |  |
|                     | 12.00                    | InteractionType  | 1       |     | RX-1         | 2     | 51 <i>R</i> | 1 |  |  |  |
|                     | 送付元機関                    | senderld         | 2       |     | 数字           | 10    | 可変          |   |  |  |  |
|                     | 送付先機関                    | receiverId       | 3       |     |              | 10    | 可変          |   |  |  |  |
|                     | 作成年月日                    | creationTime     | 4       |     | 日付(YYYYMMDD) | 8     | 固定          |   |  |  |  |
|                     | 実施区分                     | serviceEventType | 5       |     | 数字           | 1     | 固定          |   |  |  |  |
|                     | 総ファイル数                   | totalRecordCount | 6       |     | 長女値          | 6     | 可変          |   |  |  |  |
|                     |                          | <u>y</u>         | <u></u> |     | J            | JI    |             |   |  |  |  |
|                     |                          |                  |         |     |              |       |             |   |  |  |  |
|                     |                          |                  |         |     |              |       |             |   |  |  |  |
|                     | L                        |                  |         |     |              |       |             | 1 |  |  |  |
|                     | ]                        |                  |         |     |              |       |             |   |  |  |  |

### (1)設定定義の保存/読込/削除

### 1)保存

### ①基本情報・集計情報・決済情報・健診情報それぞれに、必要なデータを入力します。

| 橋特定健診XML変換ソフト - Ver      | sion 1.02  |                  |              |            |              |       |       | IX |  |  |  |
|--------------------------|------------|------------------|--------------|------------|--------------|-------|-------|----|--|--|--|
| <ul> <li>特定健診</li> </ul> | 変換設定       |                  |              |            |              |       |       |    |  |  |  |
| ──── XML作成<br>● 支換設定     | ★ 読込 保行 前期 |                  |              |            |              |       |       |    |  |  |  |
|                          | 現在、デフォルトの  | D変換設定ファイル        | を編集中です。      |            |              |       |       |    |  |  |  |
|                          | 基本情報集計     | 情報 決済情報          | <b>段結合情報</b> |            |              |       |       |    |  |  |  |
|                          | フィールド名称    | フィールド名称(英        | . 列番号        | 設定値        | モード          | 最大文字数 | データ形式 |    |  |  |  |
|                          | 種房川        | interactionType  | 1            | 1          | 数字           | 2     | 可変    | Ê  |  |  |  |
|                          | 送付元機関      | senderld         | 2            | 1717171717 | 数字           | 10    | 可変    | -  |  |  |  |
|                          | 送付先機関      | receiverId       | 3            | 17171717   | 数字           | 10    | 可変    | -  |  |  |  |
|                          | 作成年月日      | creationTime     | 4            | 20080321   | 日付(YYYYMMDD) | 8     | 固定    | ÷  |  |  |  |
|                          | 実施区分       | serviceEventType | 5            | 1          |              | 1     | 固定    | 4  |  |  |  |
|                          | 総ファイル数     | totalRecordCount | 6            | 1500       | 贵妇直          | 6     | 可変    | -  |  |  |  |
|                          |            | 1                | J            | 1          | a1.          |       | -1    | 4  |  |  |  |
|                          |            |                  |              |            |              |       |       |    |  |  |  |
|                          |            |                  |              |            |              |       |       |    |  |  |  |
|                          | L          |                  |              |            |              |       |       |    |  |  |  |
| 1                        | ]          |                  |              |            |              |       |       |    |  |  |  |

#### ②変換設定名称を入力します。

| 変換設定        |      |          |        |         |
|-------------|------|----------|--------|---------|
| param001    | -    | 読込       | 保存     | 削除      |
| 現在、変換設定名称[p | aram | 001]の変換副 | 設定ファイル | を編集中です。 |

| - Ner<br>特定健診XML変換ソフト - Ver | rsion 1.02           |                  |                             |            |         |        |              | _ 🗆 🗙 |
|-----------------------------|----------------------|------------------|-----------------------------|------------|---------|--------|--------------|-------|
| <ul> <li>● 特定健診</li> </ul>  | 変換設定                 |                  |                             |            |         |        |              |       |
| ■ ○ XML(作成<br>○ 変換設定        | param01              | ▼ 読込 🤇           | 保存                          | URA        |         |        |              |       |
|                             | 現在、デフォルト(<br>基本情報 集計 | の変換設定ファイル        | を編集中です。<br><sup>6期会情報</sup> | 保ィ         | 字ボタン    | をクリックし | <i>、</i> ます。 |       |
|                             | フィールド名称              | フィールド名称(英。       | 列番号                         | 設定加        | +       | 嵌入又子の  | マータル         | 225   |
|                             | 種別                   | interactionType  | 1                           | 1          | 数字      | 2      | 可変           |       |
|                             | 送付元機関                | senderid         | 2                           | 1717171717 | 数字      | 10     | 可変           |       |
|                             | 送付先標閱                | receiverId       | 3                           | 17171717   | 数字      | 10     | 可変           |       |
|                             | 作成年月日                | <b>?</b> 变换設定名和  | 迩[param011の設策               | を保存します。よ   | ろしいですか? | D) 8   | 固定           |       |
|                             | 実施区分                 |                  | latrico                     | いいえ(N)     |         | 1      | 固定           |       |
|                             | 総ファイル数               | totalRecordCount | 6                           | 1500       | Et (in  | 6      | 可変           |       |
|                             |                      | J                | 7                           |            | [はい]を   | クリックしま | きす。          |       |
|                             |                      |                  |                             |            |         |        |              | -     |
|                             |                      |                  |                             |            |         |        |              |       |

## ③『保存』ボタンを押下すると、保存確認がされ、画面情報が保存されます。

#### ④【はい】を押下すると、設定値に誤りがある場合、エラー画面が出力されます。

| ML作成     | naram@1                  | ▼ 話初             | (9.77               | aire                          |                |       |       |  |  |  |
|----------|--------------------------|------------------|---------------------|-------------------------------|----------------|-------|-------|--|--|--|
| - 〇 変換設定 | paramor                  |                  |                     |                               |                |       |       |  |  |  |
|          | 現在、テフォルトの変換設定ファイルを編集中です。 |                  |                     |                               |                |       |       |  |  |  |
|          | 基本情報 集計                  | 诸報 決済情報          | 健診情報                |                               |                |       |       |  |  |  |
|          | フィールド名称                  | フィールド名称(英        |                     | 設定値                           | モード            | 最大文字数 | データ形式 |  |  |  |
|          | 理历月                      | interaction lype | 1                   | а                             | ₩ <del>7</del> | 2     | 可发    |  |  |  |
|          | 送付元機関                    | senderld         | 2                   | 1717171717                    | 数字             | 10    | 可変    |  |  |  |
|          | 送付先機關                    | receiverId       | 3                   | 17171717                      | 数字             | 10    | 可変    |  |  |  |
|          | 作成年月日                    | creationTir      | CSVの検証エラ<br>詳細さ ログ1 | ▶<br>ラーが発生しました。<br>の確認してください。 | 日付(YYYYMMDD)   | 8     | 固定    |  |  |  |
|          | 実施区分                     | serviceEve       | 口グ参照                | 閉じる                           | 数字             | 1     | 固定    |  |  |  |
|          | 。<br>総ファイル数              | totalRecordCount | 6                   | 150                           | 数值             | 6     |       |  |  |  |
|          |                          |                  | <u></u>             |                               |                |       |       |  |  |  |
|          |                          |                  |                     | пĦ                            | 金昭士か           | たりしい  | 51 ++ |  |  |  |
|          |                          |                  |                     | ц.)                           | 愛照小グラ          | 2000  | /しみり。 |  |  |  |
|          |                          |                  |                     |                               |                |       |       |  |  |  |
|          |                          |                  |                     |                               |                |       |       |  |  |  |
|          |                          |                  |                     |                               |                |       |       |  |  |  |

#### ⑤ログ参照ボタンを押下し、エラー内容を示したログを確認します。

## このエラー内容を元に設定画面の修正を行ない保存してください。

| 📕 csv.log - 大ң                                                                      | х                                                                                                    |
|-------------------------------------------------------------------------------------|----------------------------------------------------------------------------------------------------|
| ファイル(E) 編集(E) 書式(Q) 表示(V) ヘルプ(H)                                                    |                                                                                                    |
| [2008/3/21 13:40:56,093][INFO ] - parmO4_基本情報のCSVチェックを開始します。                        |                                                                                                    |
| [2008/3/21 13:40:56,093][INFO ] - parm04_基本情報のフォーマット検証を完了しました。(エラー無)                |                                                                                                    |
| [2008/3/21 13:40:56,093][INFO ] - parm04_基本情報の必須検証を完了しました。(エラー無)                    |                                                                                                    |
| [2008/3/21 13:40:56,093][INFO ] - parm04_基本情報の整合性検証を完了しました。(エラー無)                   |                                                                                                    |
| [2008/3/21 13:40:56.093][INFO ] - parm04 基本情報のCSVチェックを終了します                         |                                                                                                    |
| [2008/3/21 14:06:29,000][ERROR] - 種別は、[1, 2, 3, 4, 5, 6, 7, 8, 9, 10, 11]のいずれかを設定して |                                                                                                    |
| [2008/3/21 14:06:29,000][ERROR] - 送付元機関は、数字を設定してください。値=asdasdas(行:1, ファイ            |                                                                                                    |
| [2008/3/21 14:06:29,000][ERROR] - 作成年月日は、日付(YYYYMMDD)を設定してください。値=asdasd(行:1         |                                                                                                    |
| [2008/3/21 14:06:29,000][ERROR] - 作成年月日は、8文字で設定してください。値=asdasd(行:1, ファイル            |                                                                                                    |
| [2008/3/21 14:06:29,000][ERROR] - 実施区分は、[1, 2, 3, 4]のいずれかを設定してください。値=sad(行          |                                                                                                    |
| [2008/3/21 14:06:29,000][ERROR] - 実施区分は、[1, 2, 3, 4]のいずれかを設定してください。値=a(行:           |                                                                                                    |
| [2008/3/21 14:06:29,000][ERROR] - 実施区分は、[1, 2, 3, 4]のいずれかを設定してください。値=df(行           |                                                                                                    |
| [2008/3/21 14:06:29,000][ERROR] - 保険者番号は、数字を設定してください。値=fgdsfs(行:1, ファイル             | -                                                                                                    |
|                                                                                     | <b>-</b>                                                                                                    |
|                                                                                     | <ul> <li>□ csv.bg = 头t帳</li> <li>□ 7/WE) 編集(2) 書式(2) 表示(2) ヘルプ(2)</li> <li>[2008/3/21 13:40:56,093][INF0] = parm04_基本情報のCSVチェックを開始します。</li> <li>[2008/3/21 13:40:56,093][INF0] = parm04_基本情報のフォーマット検証を完了しました。(エラー無)</li> <li>[2008/3/21 13:40:56,093][INF0] = parm04_基本情報の必須検証を完了しました。(エラー無)</li> <li>[2008/3/21 13:40:56,093][INF0] = parm04_基本情報の整合性検証を完了しました。(エラー無)</li> <li>[2008/3/21 13:40:56,093][INF0] = parm04_基本情報のと気候証を完了しました。(エラー無)</li> <li>[2008/3/21 13:40:56,093][INF0] = parm04_基本情報の認知を完成した。(エラー無)</li> <li>[2008/3/21 14:06:29,000][ERROR] = 種別は、[1, 2, 3, 4, 5, 6, 7, 8, 9, 10, 11]のいずれかを設定して</li> <li>[2008/3/21 14:06:29,000][ERROR] = 種別は、[1, 2, 3, 4, 5, 6, 7, 8, 9, 10, 11]のいずれかを設定して</li> <li>[2008/3/21 14:06:29,000][ERROR] = 作成年月日は、日付(YYYYMMDD)を設定してください。値=asdasds(行:1, ファイ)</li> <li>[2008/3/21 14:06:29,000][ERROR] = 作成年月日は、8文字で設定してください。値=asdasd(行:1, ファイ)</li> <li>[2008/3/21 14:06:29,000][ERROR] = 実施区分は、[1, 2, 3, 4]のいずれかを設定してください。値=asdasd(行:1, 2008/3/21 14:06:29,000][ERROR] = 実施区分は、[1, 2, 3, 4]のいずれかを設定してください。値=asdasd(行:1, 2008/3/21 14:06:29,000][ERROR] = 実施区分は、[1, 2, 3, 4]のいずれかを設定してください。値=asdasd(行:1, 2008/3/21 14:06:29,000][ERROR] = 実施区分は、[1, 2, 3, 4]のいずれかを設定してください。値=asdasd(行:1, 2008/3/21 14:06:29,000][ERROR] = 実施区分は、[1, 2, 3, 4]のいずれかを設定してください。値=asdasd(行:2008/3/21 14:06:29,000][ERROR] = 実施区分は、[1, 2, 3, 4]のいずれかを設定してください。値=asdasd(行:2008/3/21 14:06:29,000][ERROR] = 実施区分は、[1, 2, 3, 4]のいずれかを設定してください。値=asdasd(行:2008/3/21 14:06:29,000][ERROR] = 実施区分は、[1, 2, 3, 4]のいずれかを設定してください。値=asdasd(行:2008/3/21 14:06:29,000][ERROR] = 実施区分は、[1, 2, 3, 4]のいずれかを設定してくたさい。値=asdasd(行:2008/3/21 14:06:29,000][ERROR] = 実施区分は、[1, 2, 3, 4]のいずれかを設定してください。値=fadsfs(行:1, ファイル</li> <li>(1)</li> </ul> |

## 株式会社 中央情報システムズ Style シリーズ

### 2)読込

・保存されている設定情報を選択します。

・『読込』ボタンを押下することで画面に展開されます。

| 精神定健診XML変換ソフト - Ver | sion 1.02            |                              |                   |                |        |       | _ 🗆 × |  |  |
|---------------------|----------------------|------------------------------|-------------------|----------------|--------|-------|-------|--|--|
| ⊙ 特定健診              | 変換設定                 |                              |                   |                |        |       |       |  |  |
| - OXML作成<br>- 支換設定  | 中央诸朝健保用              | ( 読込                         | 【 保存 前隊           | <b>%</b>       |        |       |       |  |  |
|                     | 現在、デフォルト(            | の変換設定ファイル                    | を編集です。            |                |        |       |       |  |  |
|                     | 基本情報 集計              | 情報 決済情報                      | <b>段結合情報</b> 最    | 読みボタン          | 、をクリック | クします。 |       |  |  |
|                     | <u>フィールド名称</u><br>種別 | フィールド名称(英<br>InteractionType | . <u>列番号</u><br>1 |                |        |       | 形式    |  |  |
|                     |                      |                              |                   |                |        |       |       |  |  |
|                     | 送付元機関                | senderld                     | 2                 |                | 数字     | 10    | 可変    |  |  |
|                     |                      | <u></u>                      |                   |                |        |       |       |  |  |
|                     | 送付先機關                | receiverId                   | 3                 |                | 数字     | 10    | 可変    |  |  |
|                     | 作成年日日                | 6612                         |                   |                |        | 8     |       |  |  |
|                     |                      |                              |                   |                |        |       |       |  |  |
|                     | 実施区分                 |                              | IJUM L            | いし <i>え(N)</i> |        | 1     | 固定    |  |  |
|                     |                      | 1                            | ,                 |                |        |       |       |  |  |
|                     | 総ファイル数               | totalRecordCount             | 6                 |                | 較值     | 6     | 可変    |  |  |
|                     |                      | <u></u>                      |                   |                |        |       |       |  |  |
|                     |                      |                              |                   | 【はし            | ]をクリッ  | クします。 |       |  |  |
|                     |                      |                              |                   |                |        |       |       |  |  |
|                     |                      |                              |                   |                |        |       |       |  |  |
|                     |                      |                              |                   |                |        |       | _     |  |  |
|                     | l                    |                              |                   |                |        |       |       |  |  |
|                     |                      |                              |                   |                |        |       |       |  |  |
|                     |                      |                              |                   |                |        |       |       |  |  |

### 3)削除

・保存されている設定情報を選択します。

・『削除』ボタンを押下することで保存されている設定情報が削除されます。

| 特定性語といいに変換ソプ   | Version 1.02   |                               |                 |                               |           |                                                                                                    | <u>_0×</u>      |  |  |  |
|----------------|----------------|-------------------------------|-----------------|-------------------------------|-----------|----------------------------------------------------------------------------------------------------|-----------------|--|--|--|
| f定健診<br>)XML作成 | 変換設定           |                               |                 |                               |           |                                                                                                    |                 |  |  |  |
| 変換設定           | 中央情報證保用        | ▼読込                           | 保存              | 削除                            |           |                                                                                                    |                 |  |  |  |
|                | 現在、変換設定名       | 称[中央请報健保用](                   | の変換設定ファイ        | ルを編集中し                        |           |                                                                                                    |                 |  |  |  |
|                | 基本情報 集計        | +情報 決済情報                      | 健診情報            | 2 5 prime / refe              | 削防        | ネボタンを?                                                                                                    | <b>クリックします。</b> |  |  |  |
|                | 2イールト 名称<br>種別 | UYールト名秋(英.<br>interactionType | <u>列番亏</u><br>1 | 1                             |           |                                                                                                    |                 |  |  |  |
|                |                |                               |                 |                               |           |                                                                                                    |                 |  |  |  |
|                | 送付元機関          | senderld                      | 2               | 1717171717                    | 数字        | 10                                                                                                    | 可変              |  |  |  |
|                |                |                               |                 |                               |           |                                                                                                    |                 |  |  |  |
|                | 送付先機関          | receiverId                    | 3               | 17171717                      | 数字        | 10                                                                                                    | 可変              |  |  |  |
|                | 確認             |                               |                 |                               |           | ×                                                                                                    |                 |  |  |  |
|                | 作成年月日          | 変換設定名称四                       | 中央请報健保用10       | )設定を削除します。                    | よろしいです    | br? 8                                                                                                    | 固定              |  |  |  |
|                |                | -                             |                 |                               |           |                                                                                                    |                 |  |  |  |
|                | 美地区分           |                               | 13U.W           | <b>し</b> , いし, いえ( <u>N</u> ) |           | n in the second second s | 固定              |  |  |  |
|                | (総ファイル教        | totalRecordCount              | 6               | It                            | 料值        | 6                                                                                                    |                 |  |  |  |
|                | 1007 170AA     |                               |                 |                               | Profile . | -                                                                                                    | -               |  |  |  |
|                |                |                               |                 |                               |           |                                                                                                    |                 |  |  |  |
|                |                |                               |                 |                               |           |                                                                                                    |                 |  |  |  |
|                |                |                               |                 | 【は                            | い】をク      | リックしま                                                                                                    | す。              |  |  |  |
|                |                |                               |                 |                               |           |                                                                                                    |                 |  |  |  |
|                |                |                               |                 |                               |           |                                                                                                    |                 |  |  |  |
|                |                |                               |                 |                               |           |                                                                                                    | <b>_</b>        |  |  |  |
|                |                |                               |                 |                               |           |                                                                                                    |                 |  |  |  |
|                |                |                               |                 |                               |           |                                                                                                    |                 |  |  |  |

(2)CSV 列設定

| 基本情報    | 集計 | 青報  | 決算情報     | 健診情報 |
|---------|----|-----|----------|------|
| フィールド名称 |    | フィー | ・ルド名称(英. | 列番号  |

## ・『基本情報』「集計情報』「決済情報」『健診情報』のいずれかのタブを選択します。

・CSV 必要項目が表示されますので列を指定します。

### 例1) 基本情報 CSV

| 種別                                        | 送付元機関                                               | 送付先機関 | 作成年月日 | 実施区分 | 総ファイル数 |
|-------------------------------------------|-----------------------------------------------------|-------|-------|------|--------|
| 1列目                                       | 2列目 \                                               | 3列目   | 4列目   | 5列目  | 6列目    |
| 基本情報     集計情報       フィールド名称     フィー<br>種別 | <b>決算情報</b><br>成学情報<br>ルド名枚(英 列番号<br>ctionType<br>1 |       |       |      |        |
| 送付元機関<br>                                 | erid 2<br>erid 3                                    |       |       |      |        |
| <br>作成年月日 creatio                         | onTime 4                                            |       |       |      |        |
| 実施区分 servic                               | eEventType 5                                        |       |       |      |        |
| 総ファイル数 totalR                             | ecordCount 6                                        |       |       |      |        |

## 例2) 基本情報 CSV

| 送付先機関                                                        | 送付元機関                                              | 種別               | 総ファイル教 | 数 実施区分 | 作成年月日 |
|--------------------------------------------------------------|----------------------------------------------------|------------------|--------|--------|-------|
| 1列目                                                          | 2列目                                                | 3列目              | 4列目    | 5列目    | 6列目   |
| 基本情報         集計           フィールド名称         種別           送付元機関 | 春報 決算情報<br>(ールド名称(英<br>interactionType<br>senderId | 健診情報<br>列番号<br>3 |        |        |       |
| 送付先機関                                                        | receiverId                                         | 1                |        |        |       |
| 作成年月日                                                        | creationTime 6                                     | 3                | K      |        |       |
| 実施区分                                                         | serviceEventType                                   | 5                |        |        |       |
| 総ファイル数 1                                                     | totalRecordCount                                   | 4                |        |        |       |

## 株式会社 中央情報システムズ Style シリーズ

(3)規定值設定

・『基本情報』『集計情報』『決済情報』『健診情報』のいずれかのタブを選択します。

・CSV 必要項目が表示されますので規定値を指定します。

例) 基本情報 CSV

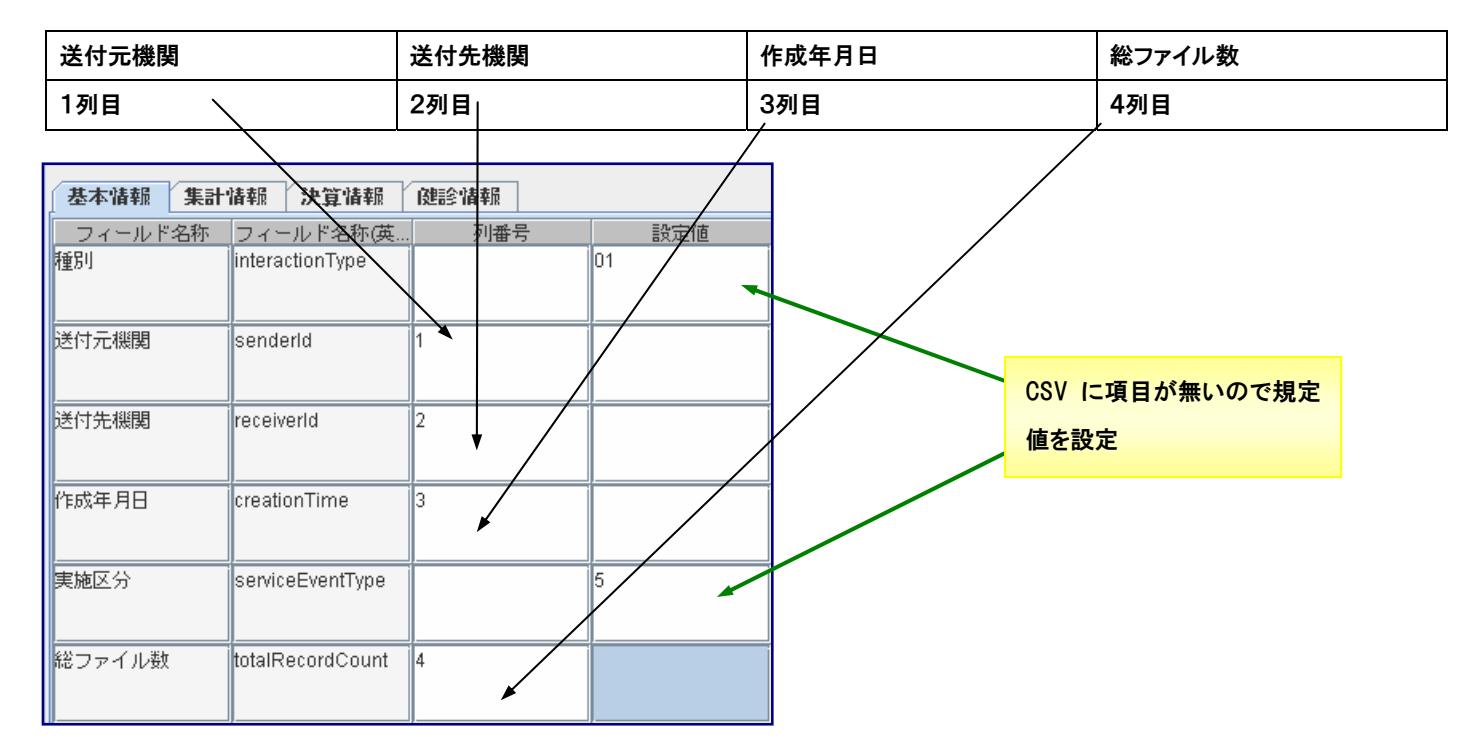

#### 6. 他アプリケーションからの起動

(1)起動方法

・以下のようにパラメータを設定して、boot.exeを起動します。

C:¥CIS¥Medical Converter>boot.exe<sup><sup>®</sup>機能 ID<sup>®</sup> "任意文字列<sup>®</sup> "変換パラメータ<sup>®</sup> "CSV 格納フォルダ<sup>®</sup> "XML 出力フォルダ<sup>®</sup> "圧縮形式" <sup>®</sup> 「起動時間<sup>®</sup></sup>

#### — XML 作成の形式 —

| 順序 | 引数名        | 必須 | 内容                   |
|----|------------|----|----------------------|
| 1  | 機能ID       | 0  | BM0010102(固定)        |
| 2  | 任意文字列      | 0  | (※1 参照)              |
| 3  | 変換パラメータ    |    | (※2 参照)              |
| 4  | CSV 格納フォルダ | 0  |                      |
| 5  | XML 出力フォルダ | 0  |                      |
| 6  | 圧縮形式       | 0  | 1:圧縮しない、2:圧縮(ZIP 形式) |
| 7  | 起動時間       |    | 書式(yyyyMMddHHmmss)   |
|    |            |    | 未設定の場合、システム日時        |

#### 例)以下の条件で起動する場合

①XML 作成の場合

- 機能 ID:特定健診(BM0010102)
- 任意文字列(※1):健保1
- ・ 変換パラメータ:無(※2)
- CSV 格納フォルダ:C:¥input¥csv
- XML 出力フォルダ:C:¥output¥xml
- 起動時間:20080306180030

C:¥CIS¥Medical Converter >boot.exe "BM0010102" "健保1" "" "C:¥input¥csv" "C:¥output¥xml" "1" "20080306180030"

#### — CSV チェックの形式 —

| 順序 | 引数名        | 必須 | 内容                 |
|----|------------|----|--------------------|
| 1  | 機能ID       | 0  | BM0010103(固定)      |
| 2  | 任意文字列      | 0  | (※1 参照)            |
| 3  | 変換パラメータ    |    | (※2 参照)            |
| 4  | CSV 格納フォルダ | 0  |                    |
| 5  | XML 出力フォルダ |    | 設定不要               |
| 6  | 圧縮形式       |    | 設定不要               |
| 7  | 起動時間       |    | 書式(yyyyMMddHHmmss) |
|    |            |    | 未設定の場合、システム日時      |

#### 例)以下の条件で起動する場合

②CSV チェックの場合(※3)

- 機能 ID:特定健診(BM0010103)
- 任意文字列(※1):健保1
- 変換パラメータ:無(※2)
- ・ CSV 格納フォルダ:C:¥input¥csv
- XML 出力フォルダ:""
- 圧縮形式:""
- 起動時間:""

C:¥CIS¥Medical Converter >boot.exe "BM0010103" "健保1" "" "C:¥input¥csv" "" "" ""

### 株式会社 中央情報システムズ Style シリーズ

※1.任意文字列は、送付先毎に各種情報の前に分かりやすい名前を指定してください。

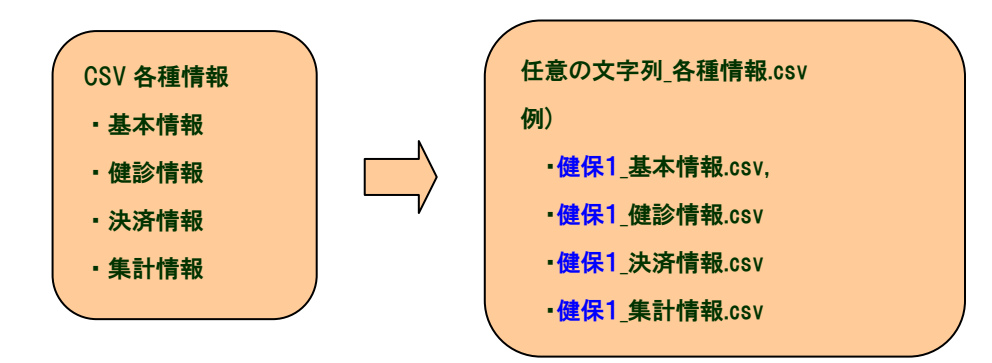

※2.変換パラメータを指定する場合は、変換設定で作成した設定名を指定してください。指定がない場合は Default 設定を使用します。

| İ. | 変換設定    |     |         |       |    |
|----|---------|-----|---------|-------|----|
|    |         |     |         |       |    |
|    |         | -   | 読込      | 保存    | 削除 |
|    |         |     |         |       |    |
|    |         | 2.5 | ミファイ ルオ | 短年山です | -  |
|    | 中央情報健保用 |     | 2771700 |       | 0  |

C:¥CIS¥Medical Converter >boot.exe "BM0010102" "健保1" "中央情報健保用" "C:¥input¥csv" "C:¥output¥xml" "1" ""

※3. CSV ファイルのデータ値に誤りがある場合、エラーになります。

必ず CSV チェックを行い、データ値に誤りの無い CSV ファイルで、XML の作成を行なってください。

#### (2)処理結果の取得方法

#### ①戻り値の取得

・(表1. 戻り値)参照

#### ②結果ログによる取得

・結果ログ((インストール)フォルダ¥CIS¥log¥boot.log)が、起動するたびに出力されます。
 ※このログは、上書きされます。1回の起動した結果のみ保存します。

・ログの内容

[1][2][3][4] - メッセージ - [作成日 作成時間]

① 起動時間(yyyyMMddHHmmss) (パラメータの7番目(起動時間)を設定(未設定の場合、システム日時を設定))

- 2 機能 ID(パラメータの1番目を設定)
- ③ 任意文字列(パラメータの2番目を設定)
- ④ 結果コード(表 2. 結果コード)

※結果を出力します。詳細については、(表 2. 結果コード)の「詳細ログの出力先」のログの内容を確認してください。

| 📄 boot.log - 火モ帳                                                              | _ 🗆 🗵    |
|-------------------------------------------------------------------------------|----------|
| _ ファイル(F) 編集(E) 書式(O) 表示(V) ヘルプ(H)                                            | -        |
| [[20080305130030][BM0010102][健保1][10] - 起動月数が不正です。 - [2008/3/06 14:57:36,656] | <u> </u> |
|                                                                               | 1        |
|                                                                               |          |
|                                                                               |          |
| <u> </u>                                                                      |          |

表1. 戻り値

| コード値 | 内容   |
|------|------|
| 0    | 正常終了 |
| 1    | 異常終了 |

#### 表2. 結果コード

| コード値 | 内容        | 戻り値(表1.) | 詳細                      | 詳細ログの出力先          |  |
|------|-----------|----------|-------------------------|-------------------|--|
|      |           |          |                         | (ログフォルダは、(※1)を参照) |  |
| 00   | 正常終了      | 0        | 正常終了                    |                   |  |
| 10   | 引数エラー     | 1        | 引数が不正のため、処理を継続することが不可   | converter.log     |  |
|      |           |          | 能な場合に通知                 |                   |  |
| 11   | XML 変換エラー | 1        | XML 変換に関わるエラーが発生し、処理を継続 | converter.log     |  |
|      |           |          | することが不可能な場合に通知          |                   |  |
| 12   | 使用制限エラー   | 1        | 使用制限されている場合に通知          | converter.log     |  |
| 20   | CSV 検証エラー | 1        | CSV 検証エラーがあった場合に通知      | csv.log           |  |
| 30   | XSD 検証エラー | 1        | XSD 検証エラーがあった場合に通知      | xsd.log           |  |
| 90   | 予期せぬエラー   | 1        | 予期せぬエラーが発生し、処理を継続すること   | converter.log     |  |
|      |           |          | が不可能な場合に通知              |                   |  |

※1.ログフォルダ「(インストール)フォルダ¥ClS¥log」

#### (3)サンプルソース

#### 例1) VB

①非同期で実行する場合(当アプリケーションの終了を待つ必要がない場合)のサンプルです。

```
Dim process As String
Dim param As String
′ アプリケーション名
process = "C:\USYMedicalConverter\Usymbol{vector}
 引数
param =
 ″″″BM0010102″″″
& " ""サンプル1""" _
サン
& ″ ″″″″″
& ″ ″C:¥ClS¥MedicalConverter¥サンプルデータ¥1.全て値が入っている場合¥CSV″″″
& ""C:¥CIS¥MedicalConverter¥サンプルデータ¥1. 全て値が入っている場合¥xml"""_
& " " " 1 " " "
& " """" –
Dim pid As Long
Dim ph As Long
'EXE 起動
pid = Shell(process & param)
```

#### ②同期で実行する場合(当アプリケーションの終了を待つ場合)のサンプルソースです。

①非同期で実行する場合の後に以下の追記する。

#### ※ win32APIを組み込む必要があります。

? 待機させる場合は、以下のように記述する。
 ? Win32 API の関数(OpenProcess, WaitForSingleObject)を組み込む必要がある。
 ph = OpenProcess(SYNCHRONIZE Or PROCESS\_QUERY\_INFORMATION, True, pid)
 WaitForSingleObject ph, 1000000 ' exe が終了するまで待つ
 GetExitCodeProcess ph, ecode ' 戻り値を取得
 CloseHandle ph ' プロセスハンドルを閉じる

株式会社 中央情報システムズ Style シリーズ

#### 例2) java

#### ①非同期で実行する場合(当アプリケーションの終了を待つ必要がない場合)のサンプルです。

```
List<String> command = new ArrayList<String>(8);
// 他アプリケーション起動用 EXE
command. add("C:\U00e4\U00e4CIS\U00e4\U00e4MedicalConverter\U00e4\U00e4boot.exe");
// 起動引数
command. add ("BM0010103");
command. add("サンプル1");
command. add("");
command. add("C:\\C\\C\S\MedicalConverter\\+\v\v\n\r\-p\\1. 全て値が入っている場合\\C\V");
command. add(" ");
command. add ("");
command. add("20080306180300");
// プロセスの生成
ProcessBuilder pb = new ProcessBuilder(command);
Process process = null;
try {
 // プロセスの実行
 process = pb.start();
} catch (IOException e) {
  e. printStackTrace();
}
```

株式会社 中央情報システムズ Style シリーズ

### ②同期で実行する場合(当アプリケーションの終了を待つ場合)のサンプルソースです。

#### ①非同期で実行する場合の後に以下の追記する。

```
// 非同期で実行する場合では、ここから以下の記述は不要
 // 同期で実行する場合は、標準出力された内容の読み取りが必要
  // 標準出力された内容の非同期で読み取り
 final BufferedReader stdReader = new BufferedReader(
     new InputStreamReader(process.getInputStream())
 ):
 Thread stdOutThread = new Thread(new Runnable() {
     public void run() {
       String line;
       try {
         while ((line = stdReader.readLine()) != null) {
             System.out.println(line);
         }
       } catch (IOException e) {
           e.printStackTrace();
       } finally{
         try {
           stdReader.close();
         } catch (IOException e) {
           e. printStackTrace();
         }
       }
     }
   });
 stdOutThread.start();
 // 標準エラー出力された内容の非同期で読み取り
 final BufferedReader errReader = new BufferedReader(
     new InputStreamReader(process.getErrorStream())
 ):
 Thread stdErrThread = new Thread(new Runnable() {
     public void run() {
       String line;
       try {
         while ((line = errReader.readLine()) != null) {
            System.err.println(line);
         }
       } catch (IOException e) {
          e.printStackTrace();
       } finally{
         try {
           errReader.close();
         } catch (IOException e) {
           e. printStackTrace();
         }
       }
     }
   });
 stdErrThread.start();
 try {
    // 待機
   process.waitFor();
   // 戻り値を取得
   int exitValue = process.exitValue();
   System.out.println("exitValue: " + exitValue);
 } catch (InterruptedException e) {
    // waitFor()で例外が発生
   e. printStackTrace();
 }
}
```

7. CSVチェック:エラーログ

#### (1)ログ内容

[作成日 作成時間][ERROR] - ① 値=②(行:③、ファイル:④)

- ① エラー内容
- ② エラーが出ている入力値
- ③ エラーが出ている値がある行

④ エラーが出ている値の CSV ファイル名(作成した CSV データと設定ファイルからデフォルト値を読み込んだもの)

・作成日時から今回のログを見つけ、エラー内容を確認してください。

・値、行、ファイル名が示してありますので、参考にしてください。

※XML 作成画面で設定ファイルを使用した場合、エラーログのファイル名は全て CSV ファイル名になります。

#### (2)チェックの種類

①フォーマットチェック

入力されているデータの一項目ずつに対して、データ形式、モード、桁数等の書式チェックを行ないます。

※XML 作成画面、設定画面の両方で必ず行なわれます。

| 🕞 csv.log - 父モ帳                                                                                                    |
|----------------------------------------------------------------------------------------------------|
| ファイル(E) 編集(E) 書式(Q) 表示(V) ヘルブ(H)                                                                                                    |
| [2008/3/19 18:38:17,421][INFO ] - parm04_基本情報.csvのCSVチェックを開始します。<br>[2008/3/19 18:38:17,421][ERROR] - 送付元機関は、数字を設定してください。値=aaaaaaa(行:1, ファイル:parm04_基                                                                                                    |
| [2008/3/19 18:38:17,421][INFO ] - parmU4_基本情報.csvのフォーマット検証を完了しました。(エラー有)<br>[2008/3/19 18:38:17,421][INFO ] - parmO4_基本情報.csvの必須検証を完了しました。(エラー無)<br>[2008/2/19 18:28:17,421][INFO ] - parmO4 基本情報.csvの必須検証を完了しました。(エラー無)                                                                |
| [2008/3/19 18:38:17,421][INFO ] - parm04_塞本情報.csvのCSVチェックを開始します。<br>[2008/3/19 18:38:17,421][INFO ] - parm04_集計情報.csvのCSVチェックを開始します。<br>[2008/3/19 18:38:17,421][ERROR] - 実施区分は、[1, 2, 3, 4]のいずれかを設定してください。値=A(行:1, ファイル                                                                |
| 2008/3/19 18:38:17,421][INFO ] - parm04_集計情報.csvのフォーマット検証を完了しました。(エラー有)<br>[2008/3/19 18:38:17,421][INFO ] - parm04_集計情報.csvの必須検証を完了しました。(エラー無)<br>[2008/3/19 18:38:17,421][INFO ] - parm04_集計情報.csvのCSVチェックを終了します。<br>[2008/3/19 18:38:17,421][INFO ] - parm04_集計情報.csvのCSVチェックを終了します。 |
| [2008/3/19 18:38:17,421][ERROR] - 実施区分は、[1, 2, 3, 4]のいずれかを設定してください。値=s(行:1, ファイル<br>[2008/3/19 18:38:17,421][ERROR] - 実施区分は、[1, 2, 3, 4]のいずれかを設定してください。値=10(行:2, ファイノ                                                                                                    |
| [2008/3/19 18:38:17,421][INFO ] - parm04_決済情報.csvのフォーマット検証を完了しました。(エラー有)<br>[2008/3/19 18:38:17,421][INFO ] - parm04_決済情報.csvの必須検証を完了しました。(エラー無)                                                                                                    |
|                                                                                                    |

#### ②必須チェック

全てのフィールドに対して、必須項目(ファイル仕様書の〇印)に入力が無い場合チェックを行ないます。

※設定画面では必須チェックエラーは行なわれません。

| D csv.log - 为七帳                                                                      |
|--------------------------------------------------------------------------------------|
| ファイル(E) 編集(E) 書式(Q) 表示(V) ヘルブ(H)                                                     |
| [2008/3/19 18:24:10,703][INFO ] - parmO1_集計情報.csvの必須検証を完了しました。(エラー有)                 |
| [2008/3/19 18:24:10,703][INFO ] - parmO1_集計情報.csvのCSVチェックを終了します。 -                   |
| [2008/3/19 18:24:10,703][INFO ] - parmO1_決済情報.csvのCSVチェックを開始します。                     |
| <u> 12008/3/19_18:24:10,703 LINFO 」 - parm01_決済情報_csvのフォーマット検証を完了しました。(エラー無)</u>     |
| [2008/3/19 18:24:10,703][ERROR] - 実施区分は必須項目です。(行:1, ファイル:parm01_決済情報.csv)            |
| [2008/3/19 18:24:10,703][ERROR] - 種別(保険者)は必須項目です。(行:1, ファイル:parm01_決済情報.csv) 👘       |
| [2008/3/19 18:24:10,703][ERROR] - 記録年月日(保険者)は必須項目です。(行:1, ファイル:parm01_決済情報.c         |
| <u>[</u> 2008/3/19 18:24:10,703][ERROR] - 過誤返戻理由コード(保険者)(は必須項目です。(行:1, ファイル:parm01_決 |
| _2008/3/19 18:24:10,703_[ERROR] - 種別(代行機関)は必須項目です。(行:2, ファイル:parm01_決済情報.csv)        |
| _2008/3/19_18:24:10,703_LERROR 記録年月日(代行機関)(は必須項目です。(行:2, ファイル:parm01_決済情報)           |
| _2008/3/19 18:24:10,703 [[ERROR] - 返戻理由コード(代行機関)(は必須項目です。(行:2, ファイル:parm01_決済        |
| _2008/3/19_18:24:10,/03_[ERROR] - 種別(保険者)は必須項目です。(行:2, ファイル:parm01_決済情報.csv)         |
| _2008/3/19 18:24:10,703_[ERROR] - 記録年月日(保険者)は必須項目です。(行:2, ファイル:parm01_決済情報.c         |
| L2008/3/19 18:24:10,703_LERROR」- 過誤返戻理由コード(保険者)は必須項目です。(行:2, ファイル:parm01_決           |
| L2008/3/19 18:24:10,703」LINFO 」 - parm01_決済情報.csvの必須検証を完了しました。(エラー有)                 |
| L2UU8/3/19 18:24:10,/U3JLINHU 」- parmUI_決済情報.csvのUSVチェックを終了します。                      |
|                                                                                      |

③整合性チェック

条件によって、値が変化するものに対してチェックを行ないます。

※フォーマットエラー、必須チェックエラーが全て正常の場合のみ、整合性チェックが行なわれます。

※設定画面では整合性エラーは行なわれません。

| ▶ csv.log - 大王帳                                                                                                    |
|----------------------------------------------------------------------------------------------------|
| ファイル(E) 編集(E) 書式(Q) 表示(V) ヘルブ(H)                                                                                                    |
| [2008/3/19 18:46:35,390][INFO ] - parm04_基本情報.csvのフォーマット検証を完了しました。(エラー無) ▲<br>[2008/3/19 18:46:35,390][INFO ] - parm04 基本情報.csvの必須検証を完了しました。(エラー無)                                                                                                    |
| [2008/3/19 18:46:35,390][ERROR] - 送付元機関は、10文字で設定してください。値=121212(行:1, ファイル:<br>[2008/3/19 18:46:35,390][ERROR] - 送付先機関は、8文字で設定してください。値=500(行:1, ファイル:parm                                                                                                    |
| _2008/3/19 18:46:35,390] INFO ] - parm04_基本情報.csvの整合性検証を完了しました。(エラー有)<br>[2008/3/19 18:46:35,390][INFO ] - parm04_基本情報.csvのCSVチェックを終了します。<br>[2008/3/19 18:46:35,390][INFO ] - parm04_集計情報.csvのCSVチェックを開始します。<br>[2008/3/19 18:46:35,390][INFO ] - parm04_集計情報.csvのフォーマット検証を完了しました。(エラー無)<br>[2008/3/19 18:46:35,390][INFO ] - parm04_集計情報.csvの必須検証を完了しました。(エラー無)<br>[2008/3/19 18:46:35,390][INFO ] - parm04_集計情報.csvの整合性検証を完了しました。(エラー無)<br>[2008/3/19 18:46:35,390][INFO ] - parm04_集計情報.csvの整合性検証を完了しました。(エラー無)<br>[2008/3/19 18:46:35,390][INFO ] - parm04_集計情報.csvのを合性検証を完了しました。(エラー無)<br>[2008/3/19 18:46:35,390][INFO ] - parm04_集計情報.csvのCSVチェックを終了します。 |
| [2008/3/19 18:46:35,390][INFO ] - parm04_決済情報.csvのフォーマット検証を完了しました。(エラー無)<br>▼<br>▼                                                                                                    |

8. 付属資料にない検査項目コードの作成について

(1)概要

当アプリケーションでは、検査項目の詳細な内容について、あらかじめ厚労省手引書付属資料7を基にしたマスタデータを 保持しています。

XML用項目コード17桁(項目コード15桁と結果識別2桁を連結)より、検査項目の詳細な情報を取得し、XML変換しています。 そのため、厚労省手引書付属資料7に存在しない検査項目をXML変換する場合、マスタデータへの登録が必要になります。

付属資料にない検査項目コードの詳細については、以下のURLで、確認してください。 「健診データの電子的管理の整備に関するホームページ」<u>http://tokuteikenshin.jp/</u>

(2)登録方法

ユーザ設定用健診項目マスタ(USER\_OBSERVATION\_MST.csv)と、ユーザ設定用OIDマスタ(USER\_OID\_MST.csv)を作成し、 「(インストール)フォルダ¥CIS¥date¥user¥」へ格納してください。

※ アプリケーションの再起動が必要です。

9. 正規版、デモ版について

(1)デモ版について

インストール後、30日間、使用できます。

決済情報の受診者情報と、健診情報の受診者情報が固定で設定されています。

#### ·決済情報

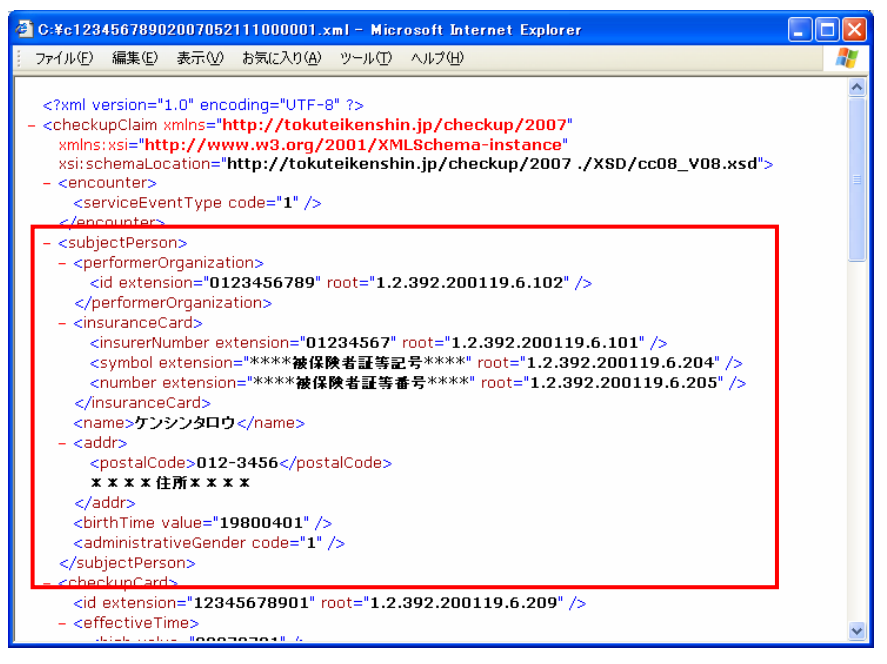

#### ·健診情報

| C:¥h12345678902007052111000001.xml - Microsoft Internet Explorer                                                                                                    |          |
|----------------------------------------------------------------------------------------------------|----------|
| : ファイル(E) 編集(E) 表示(V) お気に入り(A) ツール(T) ヘルプ(H)                                                                                                    | <b>1</b> |
| <pre>: アイルビ 編集也 表示型 お気に入り(④ ツールD ヘルアΦ) </pre> xml version="1.0" encoding="UTF-6" ? < <clinicaldocument ,xsd="" hc08_v08.xsd"="" xmlns="urn:hl7-org:v3" xmlns:xsi="http://www.w3.org/2001/XML&amp;chema-&lt;br&gt;instance" xsi:schemalocation="urn:hl7-org:v3"><br/> (vpeld extension="POCD_HD000040" root="2.16.840.1.113883.1.3" /&gt;<br/> <code code="10" codesystem="1.2.392.200119.6.1001"></code><br/> <code code="10" codesystem="1.2.392.200119.6.1001"></code><br/> <code code="10" codesystem="1.2.392.200119.6.1001"></code><br/> <code code="10" codesystem="1.2.392.200119.6.202"></code><br/> <id extension="****PatientRoleId1****" root="1.2.392.200119.6.202"></id><br/><id extension="****PatientRoleId1****" root="1.2.392.200119.6.202"></id><br/><id extension="01234567" root="1.2.392.200119.6.101"></id><br/><id 20070128"="" extension="***** # ##############################&lt;/td&gt;&lt;td&gt;&lt;/td&gt;&lt;/tr&gt;&lt;tr&gt;&lt;td&gt;- &lt;autions&lt;br&gt;&lt;time value="></id></clinicaldocument> | ~        |

## (2)正規版について

初回起動時に、シリアルIDを登録する必要があります。

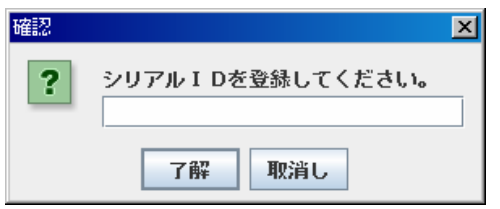